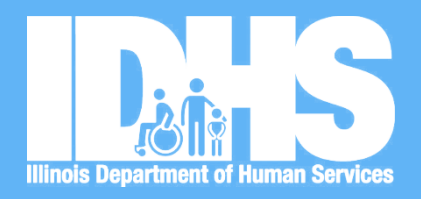

Statewide Referral Network/PAIR Module Training for Service Providers

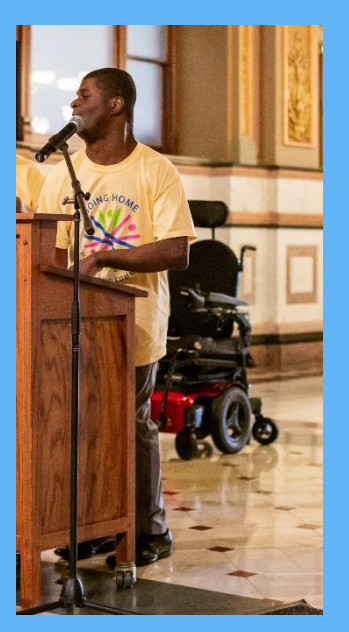

#### "It's really important to have your own life in your community. You get to make friends like everybody else does."

~ Vincent S., self-advocate living in SRN housing

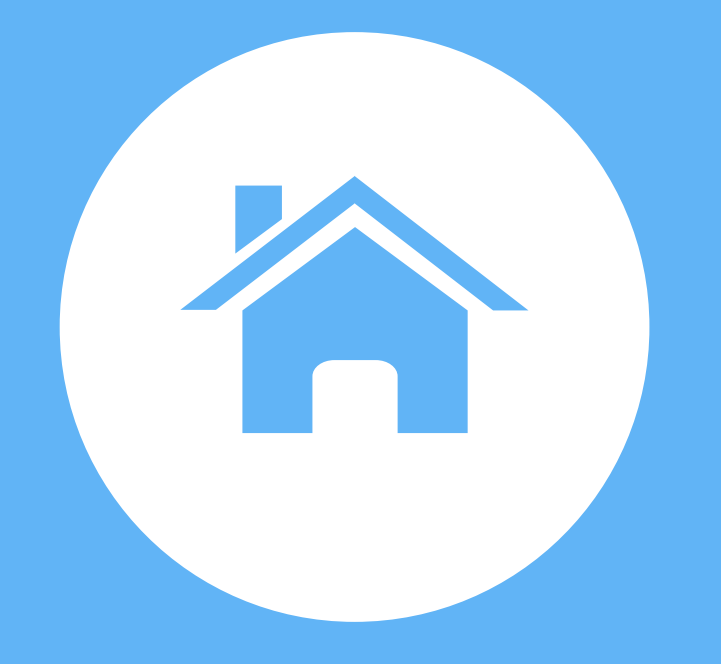

## **Supportive Housing**

## Supportive Housing

- Is housing units for people with low incomes and disabilities (or multiple barriers to community living) <u>PLUS</u> the social/health services that they want and need.
- Is affordable, permanent, independent, and helps people live with stability, autonomy and dignity.
- Is not intended for every population that needs access to affordable housing.

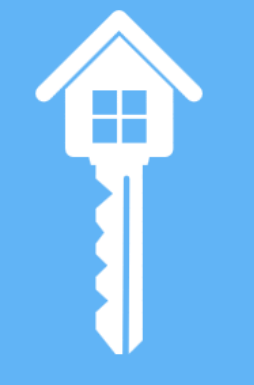

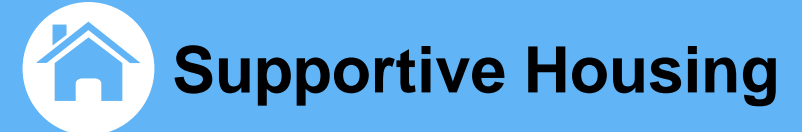

#### Single-Site/ Project Based

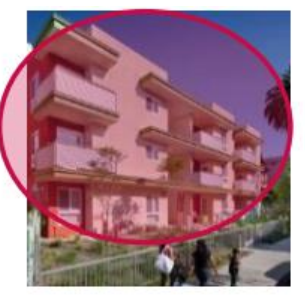

#### Clustered

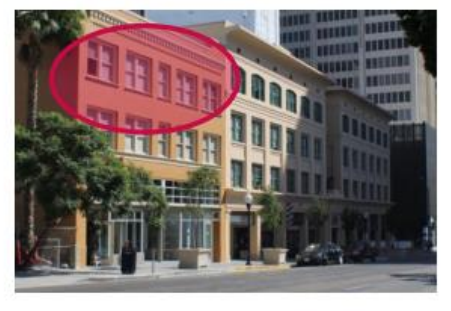

#### Integrated Affordable

#### Scattered Site

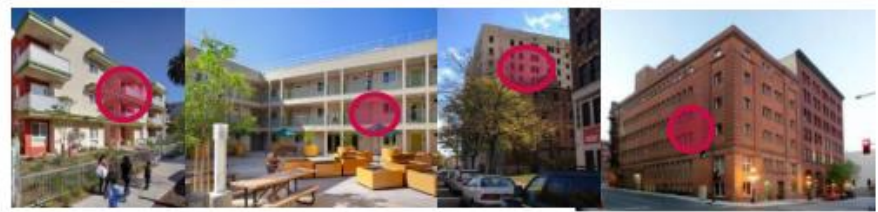

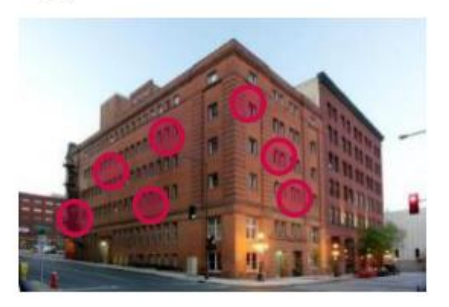

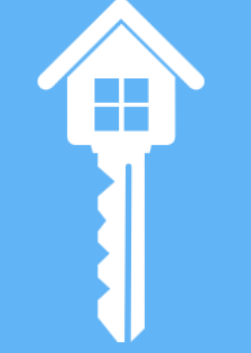

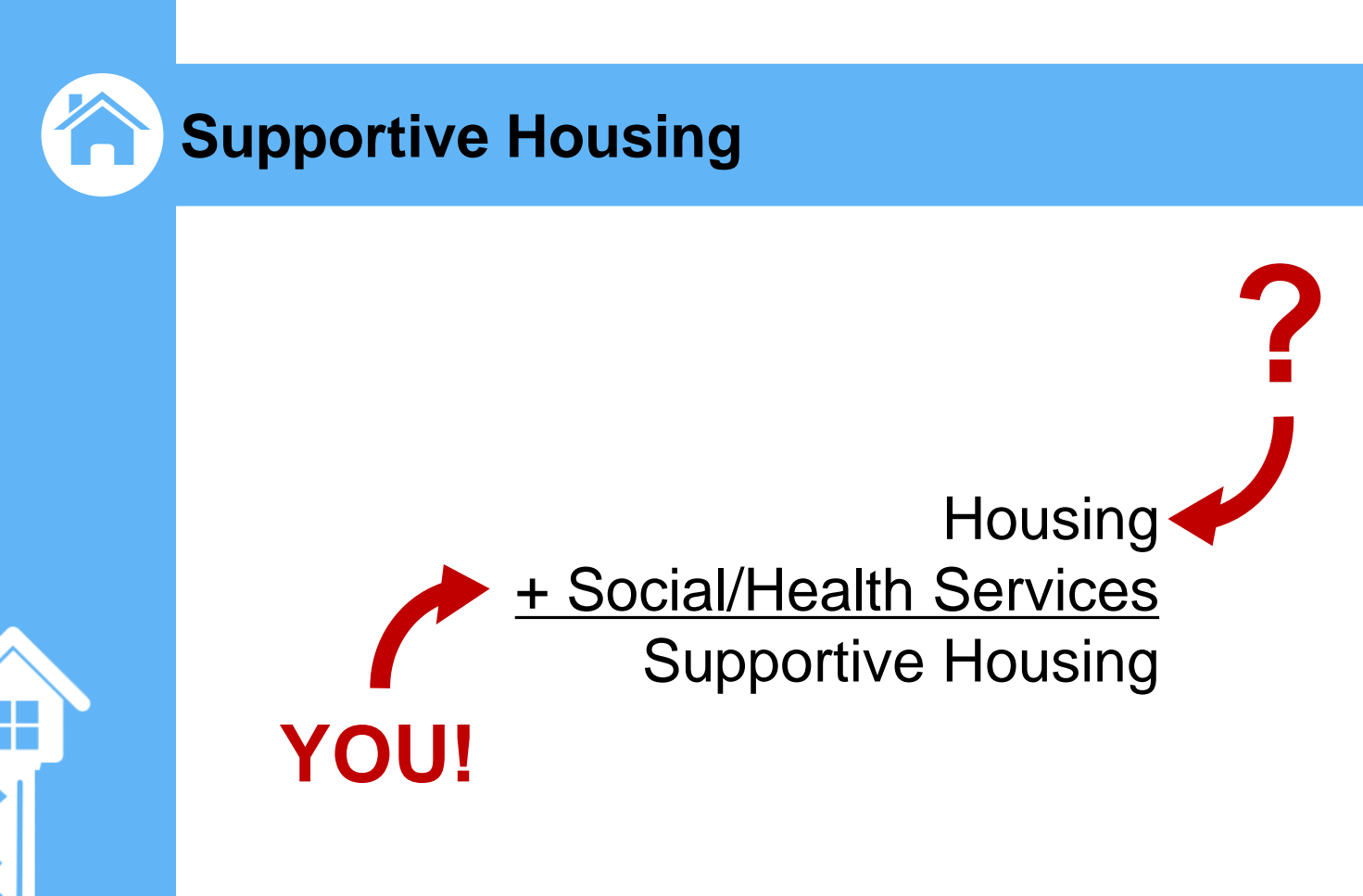

### **Overview of the SRN/811 units**

### What is the Statewide Referral Network (SRN)?

The Network is a partnership of State Agencies and Social Service Providers that allows for the pairing of households with available housing units.

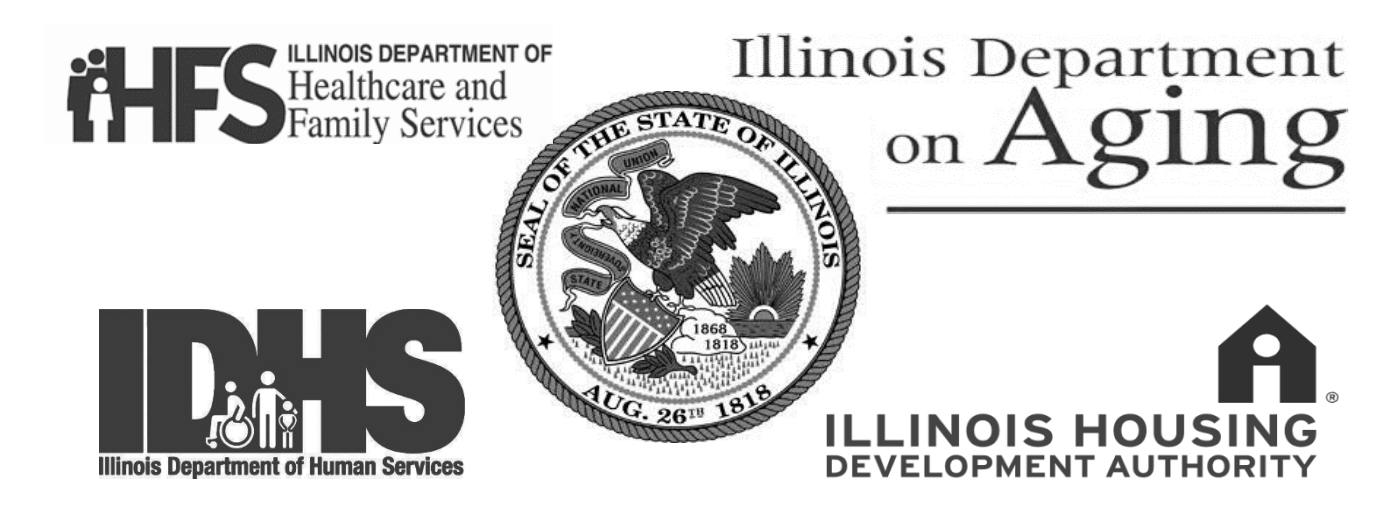

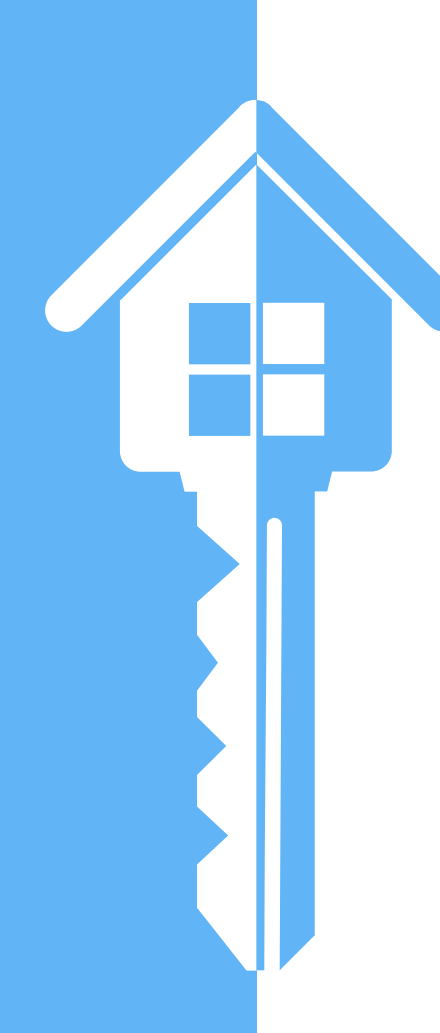

## **SRN Eligibility**

- People who earn under 30% of the Area Median income AND:
- People in institutions or at risk of institutionalization, OR
- People experiencing homelessness or at risk, OR
- People with disabilities including:
- Williams, Colbert, and Ligas class members

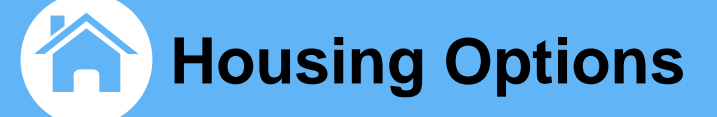

## **SRN Rent Determination:**

- Affordable Housing– Rent is set to be affordable to a household earning under 30% AMI
- Income Based Housing Rent is based on annual household Income and is targeted to income ranges
- Subsidized Housing Rent is typically based on 30% of household income

### HUD 811 Eligibility

- People who earn under 30% of the Area Median income AND:
- People under 62 AND receiving Medicaid Long Term Services and Supports or State Medicaid Plan Services AND:
- In institutions or at risk of institutionalization including
   ALL HUD 811 UNITS ARE SUBSIDIZED

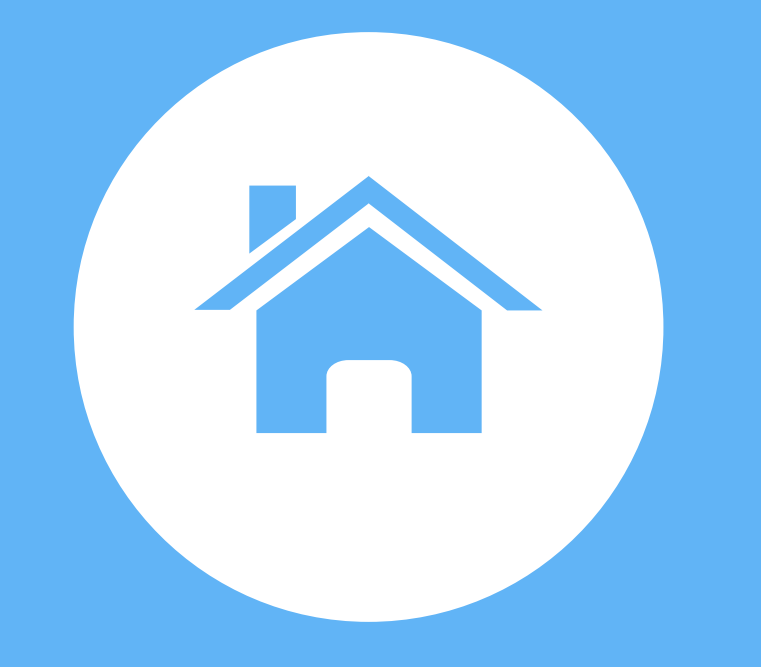

## ILHousingSearch.org

- Online affordable housing locator
- Open to the public to list or search for units
- All IHDA developments listed
- Users are able to search for housing by several categories including geographical location, size, price, bedroom/bathrooms, accessibility features, and amenities.

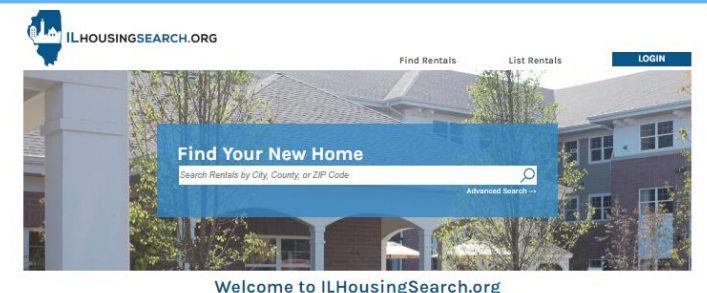

This is a free, online resource for renters and property providers in Illinois. Search for affordable, accessible, and market-rate housing that will fit your needs and budget. Please check back for new and updated listings often.

For additional assistance, call 1.877.428.8844 (toll free) Monday-Friday 8am-7pm Central. Dial 7-1-1 for TTY.

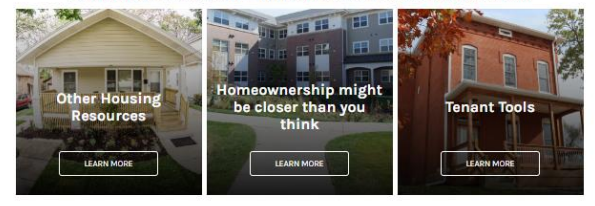

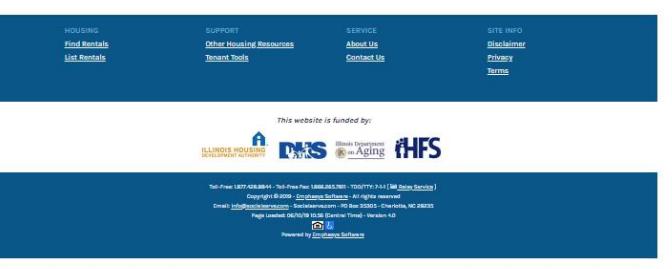

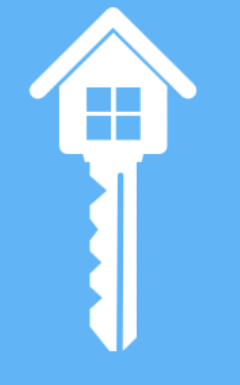

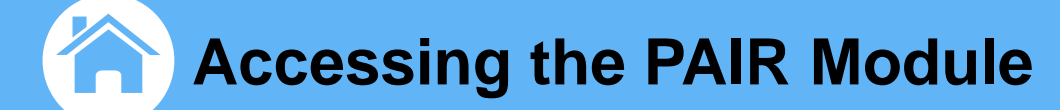

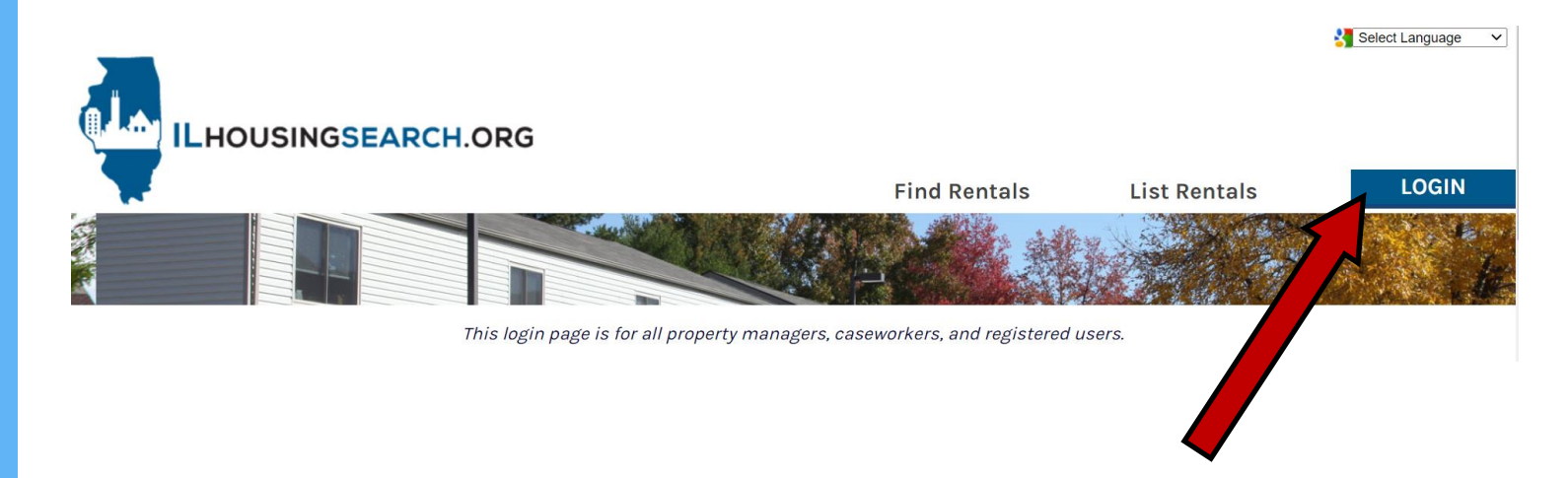

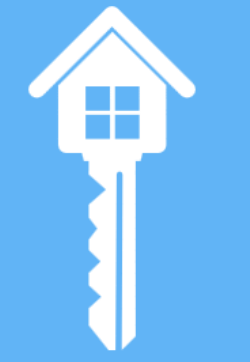

## Login through the <u>www.ILHousingSearch.org</u> website

### **Overview of the PAIR Module and SRN/811 units**

#### **PAIR =** Pre-Screening, Assessment, Intake, and Referral

- Online portal accessed by caseworker login
- Includes SRN and 811 waiting lists
- Online application
- Matches available units to individuals

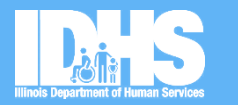

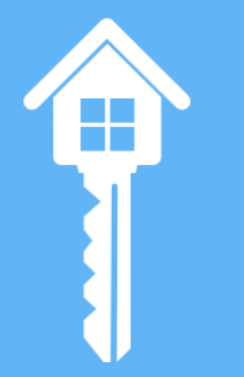

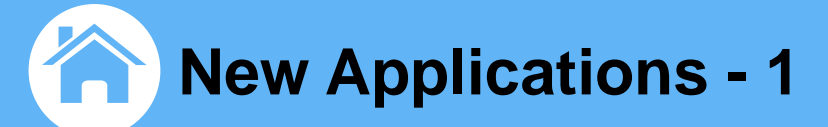

### After logging in, click <u>PAIR Systems</u> on the **Destinations** menu on the left sidebar

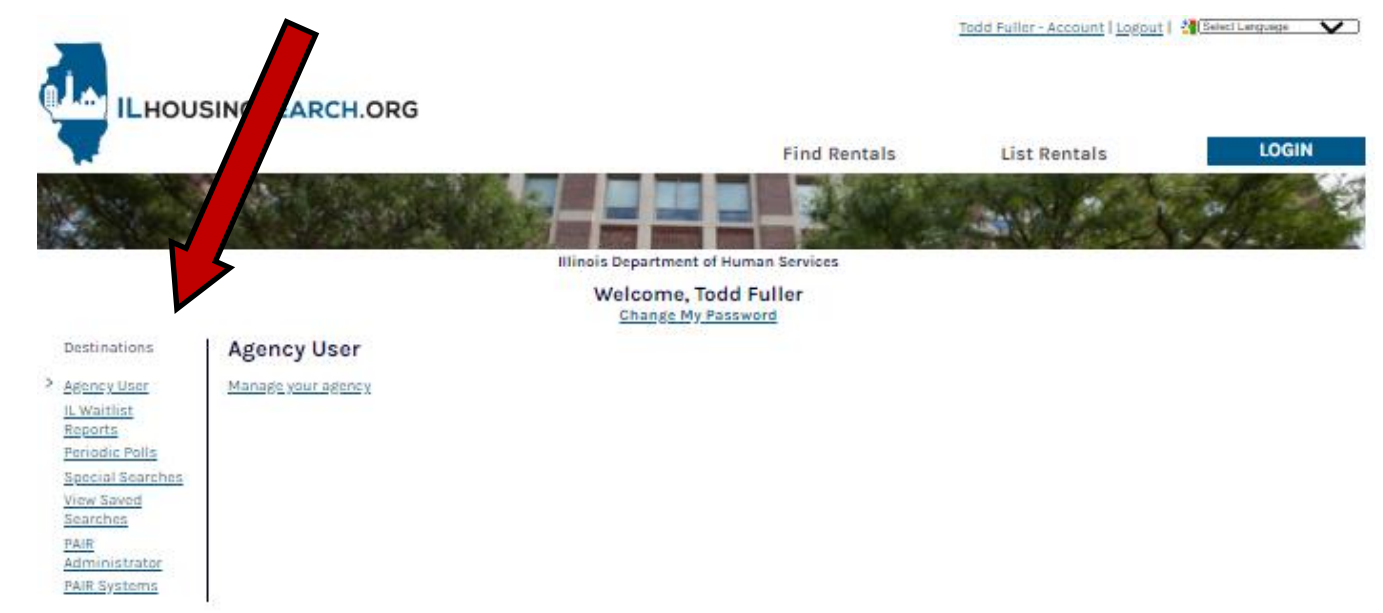

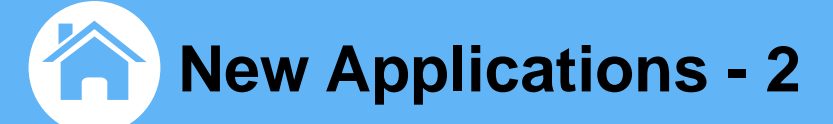

## Next, click on either <u>View My Clients</u> or <u>View My Agency's Clients</u>

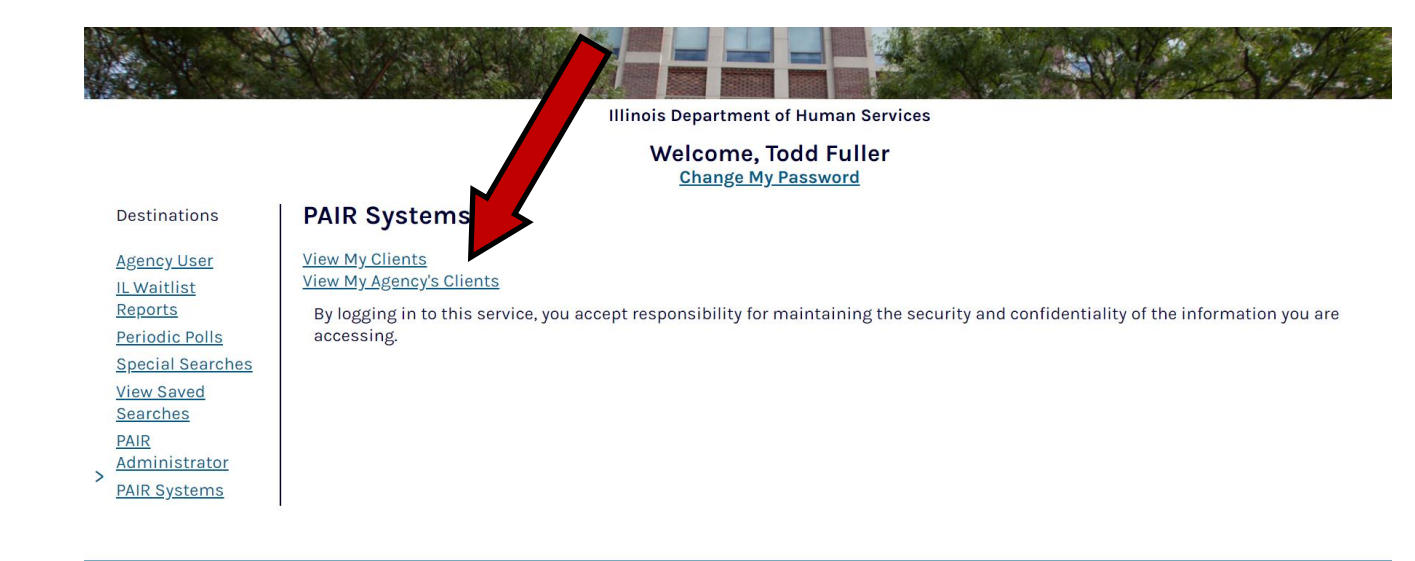

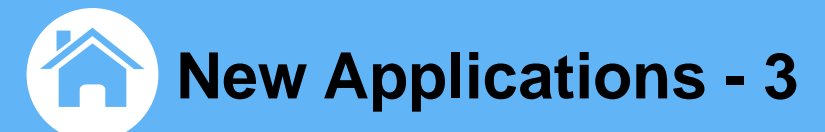

**Displaying 37 applicants** 

### From the top of the applicant dashboard, click on

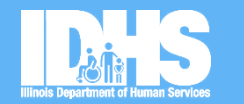

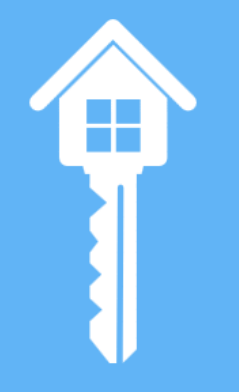

| Sacialserve         | mnbasus                                 | Prescreen Applica                                |
|---------------------|-----------------------------------------|--------------------------------------------------|
|                     | inpina sys                              |                                                  |
|                     |                                         |                                                  |
| •••                 |                                         |                                                  |
|                     |                                         | Help (Prescreen Applicant) (Feedback 🖂 )         |
| My Agency's Clients |                                         |                                                  |
| Applicant Statue    | Program Applicants<br>(Pending/Walting) | Need Attention                                   |
| Incomplete 0        | IL HUD 811 PRA 10                       | Certification Due 4                              |
| Pending 0           | Illinois SRN Applicant Registry 27      | Open Offers 2                                    |
| Waiting 37          |                                         | Offers needing response 2                        |
|                     |                                         | My Clients My Agency's Clients                   |
|                     |                                         | Open Filters (Assume Responsibility for Clients) |
|                     |                                         |                                                  |

#### Download this list

| Name *                        | Date of<br>Birth | 0 | Gender () | Applicant Status 🔋 🛊                               | Alerta 🝸 🋊 | Applied () | Case Manager (                              |
|-------------------------------|------------------|---|-----------|----------------------------------------------------|------------|------------|---------------------------------------------|
| Actaboski, Robert (11170)     | 03/29/1994       |   | Male      | IL Statewide Referral Network<br>Waiting: Approved |            | 02/25/2016 | ronald.rispoli@illinois.gov(Ronald Rispoli) |
| Andrade, Zuleica, Ms. (10780) | 04/09/1997       |   | Female    | IL Statewide Referral Network<br>Waiting: Approved |            | 01/25/2016 | ronald.rispoli@illinois.gov(Ronald Rispoli) |
| Arce-Cruz, Jesus (46923)      | 06/23/1998       |   | Male      | IL Statewide Referral Network<br>Waiting: Approved |            | 01/15/2019 | ronald.rispoli@illinois.gov(Ronald Rispoli) |
| Birmingham, Margaret (56168)  | 04/19/2000       |   | Female    | IL Statewide Referral Network<br>Waiting: Approved |            | 11/07/2019 | ronald.rispoli@illinois.gov(Ronald Rispoli) |
| Boateng, Samuella (54343)     | 07/03/2000       |   | Female    | IL Statewide Referral Network                      |            | 09/10/2019 | ronald.rispoli@illinois.gov(Ronald Rispoli) |

- Complete the entire prescreening
- This information will copy into the application(s) in later steps
- Click on <u>More Info</u> \* or ? \* wherever you see the icons for common questions that come up

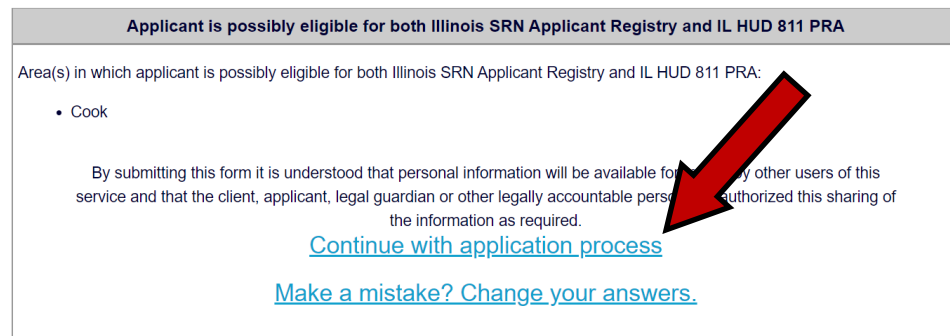

|                                                                                                    |                         |                                                                                                    | My                                                      | Clients My Agency's Clients        | Help Prescreen Applicant Prescher            |
|----------------------------------------------------------------------------------------------------|-------------------------|----------------------------------------------------------------------------------------------------|---------------------------------------------------------|------------------------------------|----------------------------------------------|
| Prescreen for the Illinoi<br>application if found elig                                                          | s HUD Section 8<br>Ble. | 111 Project Rental Assistanc                                                                                                    | e and/or Statewide Rafemal Network prog                 | tarta by answering the questions,  | reviewing the results and completing the     |
| - Required Field                                                                                                |                         |                                                                                                    |                                                         |                                    |                                              |
| Prescreening                                                                                                    |                         |                                                                                                    |                                                         |                                    |                                              |
| Program(a) of Interest *                                                                                        |                         | Apply for the Illinois St                                                                                                    | IN Applicant Registry program                           |                                    |                                              |
| Data of Balls                                                                                                   |                         | Apply for the IL HUD E                                                                                                    | 11 PtA program                                          | Manual and a loss 20               | Research A                                   |
| Household Income 8 [7]                                                                                          |                         | Viewbe                                                                                                    |                                                         | Machined Number *                  |                                              |
|                                                                                                    |                         | (Doffer emount)                                                                                                    | <b>v</b>                                                |                                    | Enter 9-digit Medicaid number                |
| 0 Yes 0                                                                                                    | No                      | Disabled as defined for th                                                                                                    | e Stalewide Referral Network? = <u>More in</u>          | <u>fo</u> *                        |                                              |
| o Yes O                                                                                                    | No                      | Deabled as defined for HI                                                                                                    | JD 811? - More Info                                     |                                    |                                              |
| O Yes O                                                                                                    | No                      | Eligible for long-term care                                                                                                    | services? ?                                             |                                    |                                              |
| O Yes O                                                                                                    | No                      | Lifetime registered sex of                                                                                                    | ender? *                                                |                                    |                                              |
| O Yes O                                                                                                    | No                      | Convicted of Methamphel                                                                                                    | amine production on Federally Assisted pr               | operty? *                          |                                              |
| 0 Agree 0                                                                                                    | Disagnee                | Eligibility for a SRN unit de                                                                                                    | epends on a commitment from the referring               | g social service agency to continu | e supporting this client. By submitting this |
|                                                                                                    |                         | approach, r rocc r calle,                                                                                                    |                                                         | a real of contrasts to supporting  | the case and model gradement.                |
| In which area(a) would it                                                                                       | e applicant like        | O Adams                                                                                                    | D Ford                                                  | O Livingsion                       | O Putnem                                     |
| to Itwi? ?                                                                                                    |                         | D Alexander                                                                                                    | O Franklin                                              | D Logan                            | D Randolph                                   |
|                                                                                                    |                         | D Bond                                                                                                    | O Fullon                                                | D Macon                            | D Richland                                   |
|                                                                                                    |                         | O Boone                                                                                                    | O Gallatin                                              | D Mecoupin                         | D Rock biland                                |
|                                                                                                    |                         | O Brown                                                                                                    | D Groanse                                               | D Medicon                          | O Saline                                     |
|                                                                                                    |                         | O Bureau                                                                                                    | D Grundy                                                | D Marion                           | D Sangamon                                   |
|                                                                                                    |                         | D Calhoun                                                                                                    | D Hamilton                                              | O Marshall                         | O Schuyler                                   |
|                                                                                                    |                         | O Carroll                                                                                                    | D Hancock                                               | D Mason                            | D Scott                                      |
|                                                                                                    |                         | Case                                                                                                    | O Hardin                                                | D Massac                           | O Shelby                                     |
|                                                                                                    |                         | O Champaign                                                                                                    | D Henderson                                             | D McDonough                        | O SL Cair                                    |
|                                                                                                    |                         | O Christian                                                                                                    | D Henry                                                 | D McHenry                          | O Stark                                      |
|                                                                                                    |                         | D Clark                                                                                                    | D Iroquote                                              | D McLean                           | O Stephenson                                 |
|                                                                                                    |                         | D Clay                                                                                                    | D Jackson                                               | D Menard                           | O Tazewell                                   |
|                                                                                                    |                         | O Clinion                                                                                                    | D Jaapan                                                | D Mercer                           | © Union                                      |
|                                                                                                    |                         | D Coles                                                                                                    | <ul> <li>Jefferson</li> </ul>                           | D Monroe                           | D Vermilion                                  |
|                                                                                                    |                         | Cook                                                                                                    | D Jersey                                                | D Monigamery                       | O Watash                                     |
|                                                                                                    |                         | Crawford                                                                                                    | D Jo Deutena                                            | © Morgan                           | O Warnin                                     |
|                                                                                                    |                         | Cumberland                                                                                                    | D Johnson                                               | D Moultrie                         | D Wednington                                 |
|                                                                                                    |                         | D De Witt                                                                                                    | D Kane                                                  | © Ogle                             | D Wayne                                      |
|                                                                                                    |                         | DeKab                                                                                                    | C Katikakas                                             | D Peorta                           | O White                                      |
|                                                                                                    |                         | O Douglas                                                                                                    | O Kendall                                               | D Perry                            | O Whiteside                                  |
|                                                                                                    |                         | O Dufhepe                                                                                                    | C Knox                                                  | D Pad                              | o we                                         |
|                                                                                                    |                         | O Edger                                                                                                    | O La Salla                                              | O Pike                             | D Witemaon                                   |
|                                                                                                    |                         | O Edwards                                                                                                    | O Lake                                                  | D Pope                             | O Wanebego                                   |
|                                                                                                    |                         | 0 Lingham                                                                                                    | D Leanence                                              | D Putanki                          | Woodford                                     |
|                                                                                                    |                         | u rayalla                                                                                                    | D Lee                                                   |                                    |                                              |
| Current Living Situation 1                                                                                      |                         | 0 Institutionalized in num                                                                                                    | ing facility - Coltrert Class Member                    |                                    |                                              |
|                                                                                                    |                         | Includual with a classic                                                                                                    | Ity reaiding in a nursing facility who wants            | to ive in the community            |                                              |
|                                                                                                    |                         | Institutionalized in an I                                                                                                    | noblute of Mental Disease (IMD) - William               | a Class Merriner                   |                                              |
|                                                                                                    |                         | 0 Institutionalized in a S                                                                                                    | ate Operated Developmental Center (SO                   | 9C)                                |                                              |
|                                                                                                    |                         | Institutionalized in an I                                                                                                    | Intermediate Care Facility for the Develope             | rentally Disabled (ICF/DD) - Liga  | a Classe Member                              |
|                                                                                                    |                         | O Ligas Class Member o                                                                                                    | n the Prioritization of Urgency of Need for             | Services (PUNS) weiling list       |                                              |
|                                                                                                    |                         | 0 At risk of phacement in                                                                                                    | long term care                                          |                                    |                                              |
|                                                                                                    |                         | Currently Hornelesss (e)                                                                                                    | mergency sheller, transitional housing for              | persona experiencing homelexan     | ess, sheet, park, car, abandoned building un |
|                                                                                                    |                         | O Transitional from total                                                                                                    | r<br>Is dawn weith Brielens Rothsleite - Williams Phase | Mambar                             |                                              |
|                                                                                                    |                         | O Transitioned from inst                                                                                                    | takin with Bridge Scheduly - College Cher               | Mambar                             |                                              |
|                                                                                                    |                         | At Risk of Homelessne                                                                                                    | contraction arrange containty + CODER Calles            | orks to researd them from harvest  | in homelane) = Mare Info                     |
|                                                                                                    |                         | 9 Head of household with                                                                                                    | h a deability                                           | and a prevent areas and Decorra    | and an owned with the second second          |
|                                                                                                    |                         | O None of the above                                                                                                    |                                                         |                                    |                                              |
|                                                                                                    |                         | . And the second second                                                                                                    | Click here to restince                                  |                                    |                                              |
|                                                                                                    |                         |                                                                                                    | (Constraint of Children                                 |                                    |                                              |
| MOLINES I                                                                                                    | ERVICE                  | SITE INFO                                                                                                    | Sacialser                                               | 'VP                                | For assistance, call 1.877.496.4954          |
| The second second second second second second second second second second second second second second second se |                         | Charles and the second second s |                                                         |                                    |                                              |

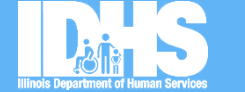

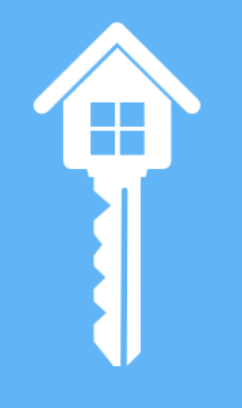

Back button not allowed, use menu bar options; all 3 pages required for completion

## DAS

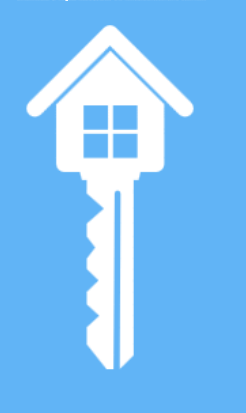

| F | irst | Nam | e * |  |
|---|------|-----|-----|--|

Personal Data

Last Name \*

Date of Birth \*

Race ? \*

Check all that apply

| Eth | nicity | * |
|-----|--------|---|
| 0   | Yes    |   |

⊖ Yes ● No

No

○ Yes ● No

Military Service? ? \* Social Security Number \*

Medicaid Number

Disability Type Check all that apply

| Tod  | d       |      |
|------|---------|------|
|      |         |      |
| Full | er      | <br> |
| 07/0 | )1/1975 |      |
|      | White   |      |
|      | Asian   |      |

#### Unknown

#### Non-Hispanic/Non-Latino 🗸

Limited English Proficiency 🚍 More Info \*

Convicted of Methamphetamine Production on Federally Assisted Property \*

Lifetime Registered Sex Offender \*

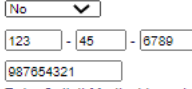

#### Enter 9-digit Medicaid number

- Physical
- Developmental
- Mental Health
- Unknown
- None

Refused

#### Other Disability Type

○ Yes ● No

○ Yes ● No

Blind or visually impaired \*

Disability impacts ability to communicate ? \*

| Middle | Nam |
|--------|-----|
| Suffix |     |

Application Progress: Page 1 of 3

Gender \*

Black or African-American
 Native Hawaiian or Other Pacific Islander

#### L Male V

American Indian or Alaskan Native

Refused

|     | 0       | 044 | Discription of |
|-----|---------|-----|----------------|
| HUD | Section | 811 | Disabled       |

| ● Yes O No                | Is this person disabled as defined for HUD 811 program? | " <u>More Info</u> *          |
|---------------------------|---------------------------------------------------------|-------------------------------|
| Applicant Email           |                                                         |                               |
| Applicant Email           | PAIR@agency.org                                         |                               |
| Mailing Address           |                                                         | Physical Address is different |
| Street ? *                | 818 Beechwook Avenue                                    |                               |
| Apt                       |                                                         |                               |
| City *                    | Chicago                                                 |                               |
| State *                   | Illinois 🗸                                              |                               |
| ZIP Code *                | 60607                                                   |                               |
| County *                  | Cook 🗸                                                  |                               |
| Phone Numbers             |                                                         |                               |
| 1st Phone ?               | ext                                                     | Phone note                    |
| +Add Another Phone Number |                                                         |                               |
| Comment                   |                                                         |                               |
|                           |                                                         |                               |
| (Describe change)         |                                                         |                               |

Click here to continue Cancel

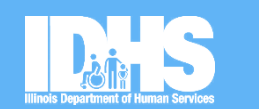

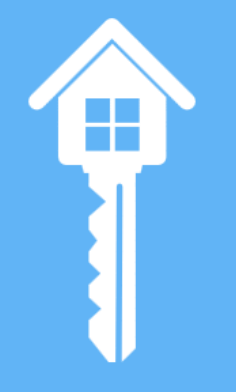

#### 21

## New Applications - 7

\* = Required Field

Back button not allowed, use menu bar options; all 3 pages required for completion

Application Progress: Page 2 of 3

#### Current Living Situation

Current Living Situation \*

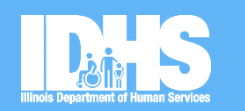

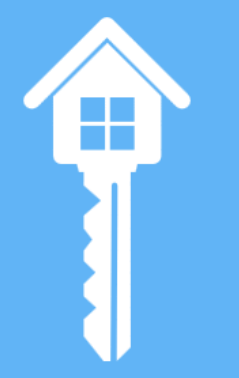

| 0 | Institutionalized in nursing facility - Colbert Class Member                                                                                                    |
|---|----------------------------------------------------------------------------------------------------|
| 0 | Individual with a disability residing in a nursing facility who wants to live in the community                                                                             |
| 0 | Institutionalized in an Institute of Mental Disease (IMD) - Williams Class Member                                                                                          |
| 0 | Institutionalized in a State Operated Developmental Center (SODC)                                                                                                    |
| 0 | Institutionalized in an Intermediate Care Facility for the Developmentally Disabled (ICF/DD) - Ligas Class Member                                                          |
| 0 | Ligas Class Member on the Prioritization of Urgency of Need for Services (PUNS) waiting list                                                                               |
| 0 | At risk of placement in long term care                                                                                                    |
| С | Currently Homeless (emergency shelter, transitional housing for persons experiencing homelessness, street, park, car, abandoned building unfit for human habitation, etc.) |
| D | Transitioned from institution with Bridge Subsidy - Williams Class Member                                                                                                  |
| С | Transitioned from institution with Bridge Subsidy - Colbert Class Member                                                                                                   |
| С | At Risk of Homelessness (insufficient resources or support networks to prevent them from becoming homeless) = More Info                                                    |
| 0 | Head of household with a disability                                                                                                    |
| 0 | None of the above                                                                                                    |

| nousing Neeus |
|---------------|
|---------------|

| ○ Yes | ○ No |
|-------|------|
| ○ Yes | O No |
| O Yes | O No |
| O Yes | O No |
| ○ Yes | O No |
| O Yes | O No |
|       |      |

Smoking policy requirements \*

Unit Size Needed \*

Please consider additional bedroom needs for live-in aide, medical equipment or future household members.

Additional information that may be useful in evaluating unit size needs.

Yes O No

Studio

4 Bedroom

Live-in Aide \*

No preference
 No Smoking in unit
 Allowed in unit

0 1

1 Bedroom

2 Bedroom

3 Bedroom

Eligible for Long-Term Care Services? ? \*

Needs Physically Accessible Housing \*

Needs unit that allows pets? \*

Select appropriate unit size(s)

Needs Hearing Impairment Accessibility Features \* Needs Vision Impairment Accessibility Features \*

Needs Extra Bedroom for Medical Equipment \*

| Yes                   | 0   | No |
|-----------------------|-----|----|
| Ambulatory disability | t i |    |
|                       |     |    |
| ○ Yes                 | 0   | No |
| ○ Yes                 | 0   | No |
| Accessibility needs   |     |    |

Add or remove features to indicate which are absolutely necessary in the unit.

- Needs Physically Accessible Housing \*
- Individual has full ambulatory disability (i.e. Uses a wheelchair full time)

Individual has partial ambulatory disability

Needs Hearing Impairment Accessibility Features \*

- Needs Vision Impairment Accessibility Features \*
- Stepless, ramped, or flat entry
- Accessible elevators
- Doorway clear width of 32" or wider, with required clear space for door swing
- Maximum 1/2"-high thresholds at doors and flooring transitions
- Lever style door handles and faucets
- Accessible light switches (height and required activation action)
- ∠ Low counter space and vanities with minimum 27"-high knee space underneath (bath and kitchen)
- Front control on stove/cooktop
- Counter height microwave
- "T" turn or 60" turning circle in bathrooms
- Grab bars or reinforced for grab bars at toilet
- Grab bars or reinforced for grab bars in bathing area
- Accessible-height toilet
- Accessible Shower

Accessible shower \*

- Roll-in shower required
  Walk-in shower
- Accessible flooring for wheeled device use
- Front control laundry machines and accessible route to laundry
- Within a paratransit route

Select either "full ambulatory disability" or select "partial ambulatory" and select only the <u>needed</u> features.

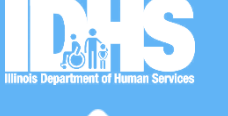

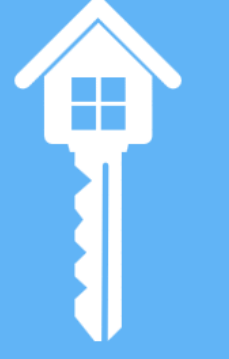

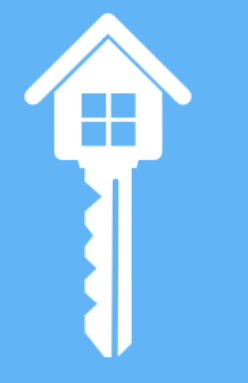

When you select a county or counties, all cities in that county or counties will drop down

Interested in Cook cities \* \*\*The following cities exist in multiple counties. Select each county to be eligible for a unit in that city and county. East Dundee - Cook and Kane University Park - Cook and Will Woodridge - Cook, DuPage, and Will Elmhurst - Cook and DuPage Bensenville - Cook and DuPage Hanover Park - Cook and DuPage Lake In The Hills - Cook, Kane, Lake, and McHenry Bartlett - Cook and DuPage Park Forest - Cook and Will Deerfield - Cook and Lake Elgin - Cook and Kane

Arlington Heights Barrington Bartlett\*\* Bedford Park Bellwood Bensenville\*\* Berkeley Berwyn Blue Island Bridgeview Broadview Brookfield Buffalo Grove

C Alsip

Burbank Burnham Burr Ridge Calumet City Calumet Park Chicago Chicago Heights Chicago Ridge Cicero Country Club Hills Countryside Crestwood Deerfield\*\* Des Plaines Dixmoor Dolton East Dundee\*\* East Hazelcrest Elain\*\*

Elk Grove Village Elmhurst\*\* Elmwood Park Evanston Evergreen Park Flossmoor Ford Heights Eorest Park Forest View Eranklin Park Glencoe Glenview Glenwood Golf Hanover Park\*\* Harvey Harwood Heights Hazel Crest Hickory Hills Hillside Hines Hinsdale Hodakins Hoffman Estates Hometown Homewood Indian Head Park Inverness Justice C Kenilworth La Grange La Grange Park Lake In The Hills\*\* Lansing

□ Lemont

Lynwood

Markham

Matteson

Maywood

Midlothian

Niles

Norridge

Northbrook

Northfield

Northlake

Oak Forest

Oak Lawn

Oak Park

Orland Hills

Orland Park

Palatine

Palos Hills

Palos Park

Park Ridge

Phoenix

Posen

Park Eorest\*\*

Lyons

Lincolnwood

Prospect Heights Richton Park Riverdale River Forest River Grove Riverside Robbins Rolling Meadows Melrose Park Roselle Merrionette Park Rosemont Sauk Village Morton Grove Schaumburg Mount Prospect Schiller Park Skokie South Barrington South Chicago Heights South Holland Steger North Riverside Stickney Stone Park Streamwood Summit Thornton Olympia Fields Tinley Park University Park\*\* Westchester Palos Heights Western Springs Wheeling Willow Springs Wilmette Winnetka Woodridge\*\* Worth

#### **Click for Chicago** Area Map!

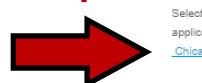

Interested Community Areas \* Select all Community Areas in which the applicant is interested in living. See official 🚍 Chicago Community Areas map

Archer Heights Armour Square Ashburn Auburn Gresham Austin Avalon Park Avondale Belmont Cragin Beverly Bridgeport Brighton Park Burnside Calumet Heights Chatham Chicago Lawn Clearing Douglas Dunning

East Garfield Park

Albany Park

Edgewater C Edison Park Englewood Eorest Glen Euller Park Gage Park Garfield Ridge Grand Boulevard Greater Grand Crossing Hegewisch Hermosa Humboldt Park Hvde Park Irving Park Jefferson Park C Kenwood Lake View

Lincoln Park

East Side

Lincoln Square Logan Square Lower West Side Mckinley Park Montclare Morgan Park Mount Greenwood Near North Side Near South Side Near West Side New City North Center North Lawndale North Park Norwood Park Oakland Ohare Portage Park

 Pullman Riverdale Rogers Park Roseland South Chicago South Deering South Lawndale South Shore Uptown Washington Heights Washington Park West Elsdon West Englewood West Garfield Park West Lawn West Pullman West Ridge West Town Woodlawn

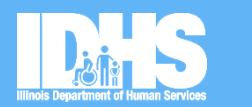

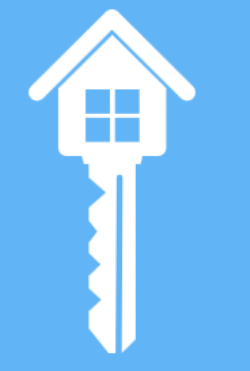

When you select Chicago, all of the neighborhoods will drop down

Back button not allowed, use menu bar options; all 3 pages required for completion

Application Progress: Page 3 of 3

#### **Applicant Incomes**

Total income from pre-screening is: \$9,396 ?

Indicated Household Size: 1 Member

| Illinois Department of Human Services |  |
|---------------------------------------|--|
|                                       |  |

| Income Sources ?                                       | Income Received     |         |
|--------------------------------------------------------|---------------------|---------|
| SSI                                                    | \$ Yearly V         | Applied |
| SSDI                                                   | \$ Yearly V         | Applied |
| Earned Income                                          | \$ Yearly V         |         |
| Unemployment Insurance                                 | \$ Yearly 🗸         |         |
| Veteran's disability payment                           |                     |         |
| Private disability insurance                           | Add amounts d       | ×       |
| Worker's compensation                                  | froquoncios for     |         |
| Temporary Assistance for Needy Families (TANF)         |                     |         |
| General Assistance (GA)                                | sources of income   | for     |
| Social Security                                        |                     |         |
| Veteran's pension                                      | the head of house   | hold    |
| Pension from a former job                              |                     |         |
| Child support                                          | Olicity 7 Structure |         |
| Alimony or other spousal support                       | CIICK 🧾 If you are  | not     |
| (Other income source)<br>+Add Another Household Member | sure what to inclu  | ıde     |

The system cannot evaluate eligibility for ho eligibility.

greater than eight. Enter up to eight total household members and call (217) 557-3095 or email bouncejeri.bond@illinois.govbounce to verify your client's

#### Additional Household Member

| Relationship           | Spouse 🗸   |                 |              |
|------------------------|------------|-----------------|--------------|
| First Name *           |            | Middle Name     |              |
| Last Name *            |            | Suffix          |              |
| Date of Birth *        | MM/DD/YYYY | Gender *        | Select one 🗙 |
| Income Sources ?       |            | Income Received |              |
| SSI                    |            | \$ Yearly V     | Applied      |
| SSDI                   |            | \$ Yearly V     | Applied      |
| Earned Income          |            | \$ Yearly V     |              |
| Unemployment Insurance |            | \$ Yearly V     |              |

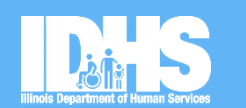

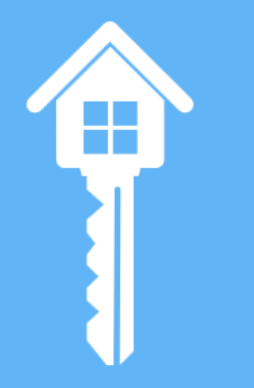

- This is where you will add all household members that will be living in a unit with the head of the household
- Enter all income sources for household members as applicable

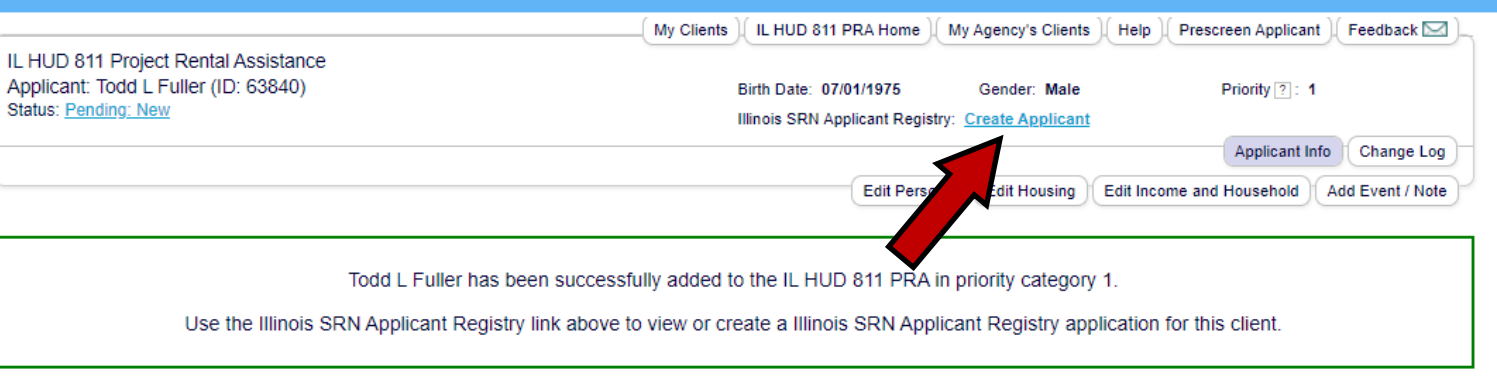

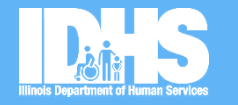

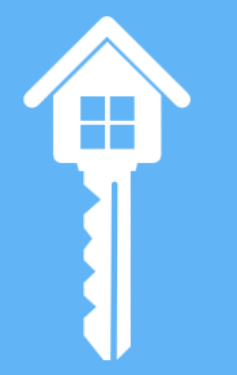

#### **Recent Changes**

| When -              | Effective  | Changed by               | Status     | Description         | Comment                                       |
|---------------------|------------|--------------------------|------------|---------------------|-----------------------------------------------|
| 08/12/2020 13:04:49 | 08/12/2020 | todd.fuller@illinois.gov | New        | Applicant certified | Certified by Todd Fuller (todd.fuller@il More |
| 08/12/2020 12:46:31 | 08/12/2020 | todd.fuller@illinois.gov | Incomplete | Add attributes      |                                               |
| 08/12/2020 12:18:26 | 08/12/2020 | todd.fuller@illinois.gov | Incomplete | Modify Email        |                                               |
| 08/12/2020 12:10:36 | 08/12/2020 | todd.fuller@illinois.gov | Incomplete | Add to list         |                                               |

Add another application as instructed if applicable, by clicking on <u>Create Applicant</u>. All info entered will copy over.

### Updating Applications - 1

 Annual recertifications at a minimum are required for every application

### • Please update as needed, at any time

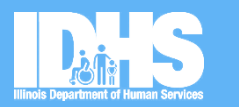

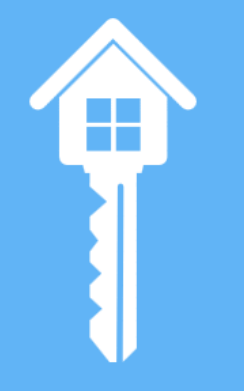

Institutionalized in an Institute of Mental Disease (IMD) - Williams Class Member

Additional information that may be useful in evaluating unit size needs.

Current Living Situation:

HOUSING Find Housin

 Interested Area(s):
 Cook

 Interested Cities:
 Chicago

 Interested Community Areas:
 Edgewater, Uptown

Income and Household Information Edit

|                        | Incom       | ne Source ?    | Monthly                | Yearly  | Applied          |
|------------------------|-------------|----------------|------------------------|---------|------------------|
|                        | SSI         |                | \$750                  | \$9,000 | -                |
| SERVICE<br>ng About Us | Socialserve | For assistance | e, call 1.877.496.4954 | Certi   | fy $\rightarrow$ |

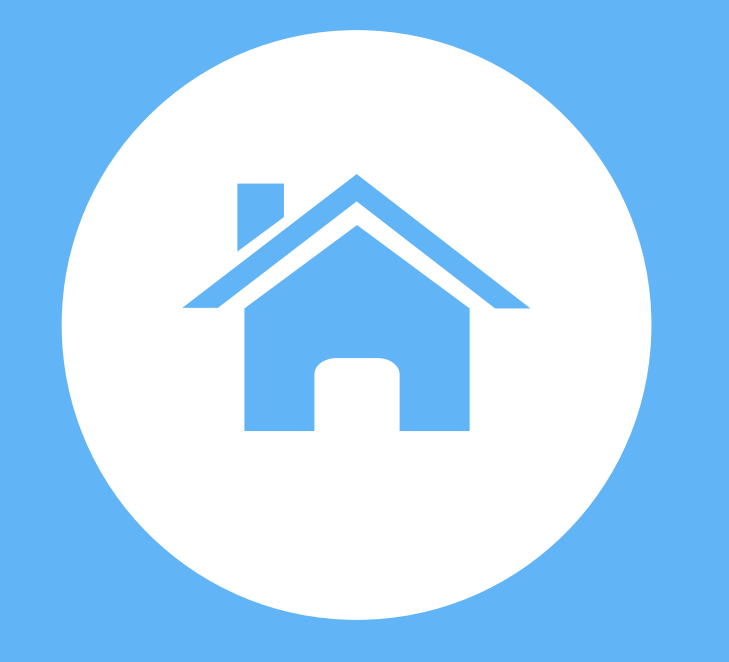

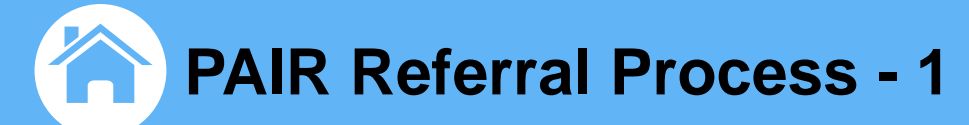

#### Unit is Listed on the PAIR Module

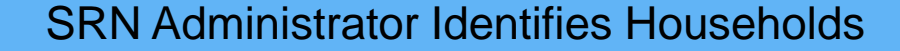

Service providers receive a notice about the housing opportunity pa

Service provider asks the participant if they wish to apply

#### Participant is Referred to Housing

The participant then applies for the housing

The participant moves into the housing

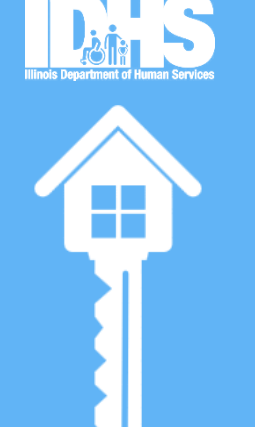

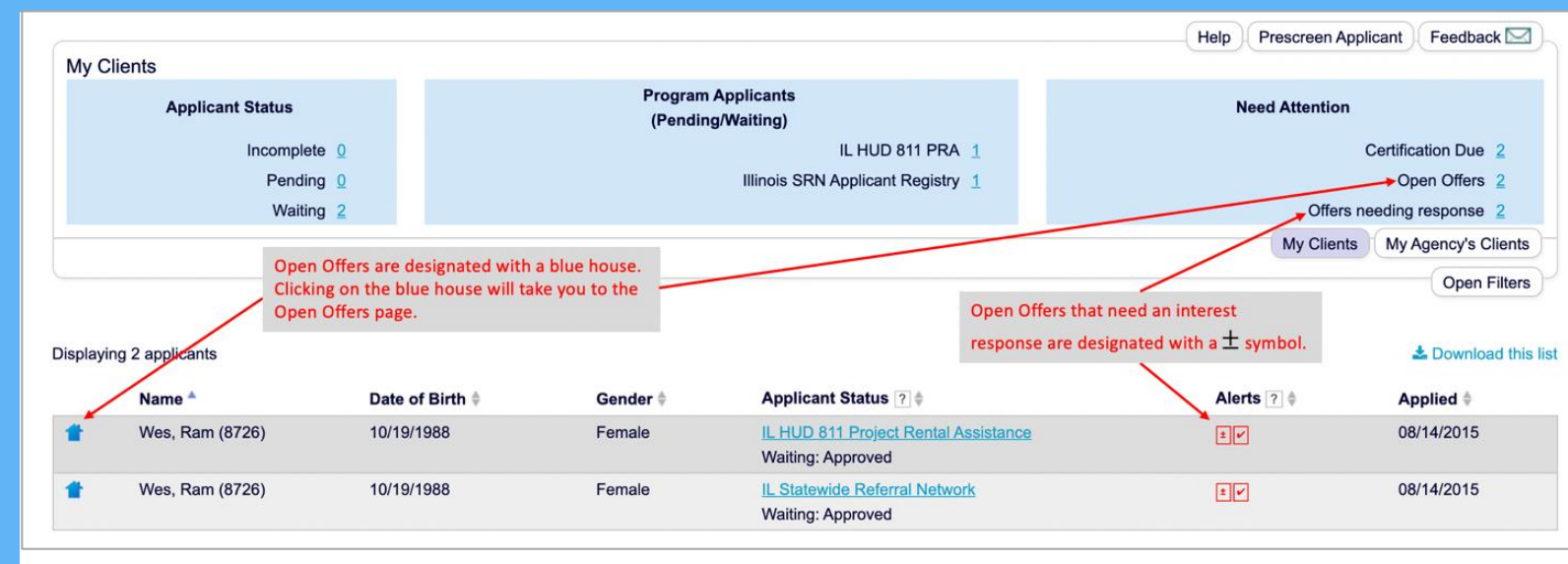

Filter your clients by using the "Offers needing response" quick link on the NEW dashboard. Click on the blue house next to the applicant name to navigate to the page to express interest in the unit.

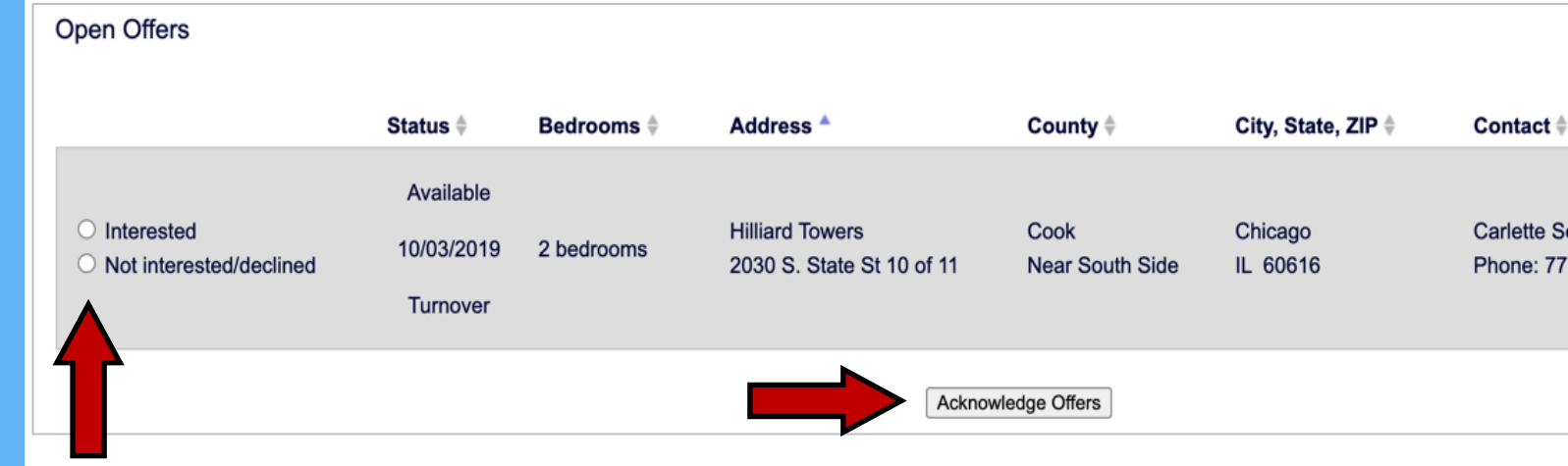

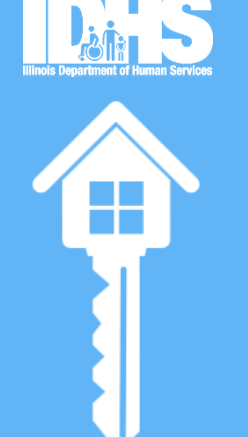

On the Open Offers page, use the radio buttons to indicate if your client is interested or not interested in the unit and then select the "Acknowledge Offers" button at the bottom of the table. Your response will be recorded on the client record.

- Apply for the unit like any other affordable housing unit, completing the application on site or as instructed.
- Property then processes the application like any other rental application and reviews it against the Tenant Selection Plan
- You will need:
  - Picture ID
  - Social Security Card
  - Birth Certificate (for all people in the household)
  - Income verification/Proof of Income (e.g., check stubs, Social Security award letter)
- Lease is signed and resident provides deposit/first month's rent
- Reasonable accommodation and modification\*\*

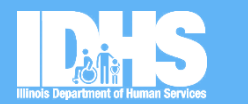

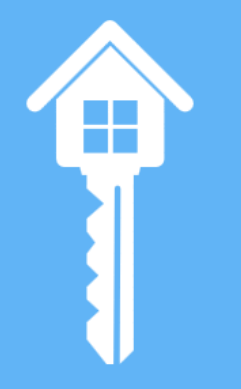

### **Reasonable Accommodations/Modifications**

- Due to a disability, Household has needs that do not fit standard processes
  - At Application
  - At Screening
  - At Move in
  - Any time
- IDHR Reasonable Accommodation and Modification Handbook: <u>https://www2.illinois.gov/dhr/Fair-Equal/Documents/IDH</u> <u>R-Reasonable-Accommodations-and-M</u> <u>odifications-1.1.pdf</u>

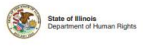

Reasonable Accommodations and Modifications: A Guide for Housing Professionals

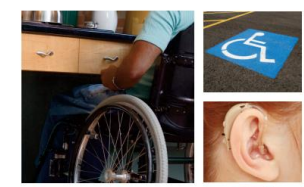

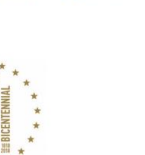

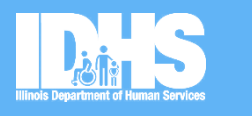

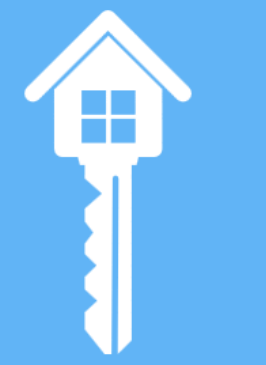

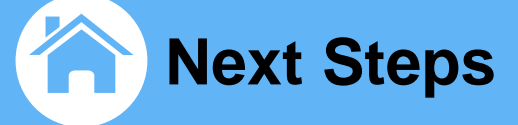

To gain access to the PAIR Module, complete and submit the User Agreement and Emphasys at pair@emphasys-software.com

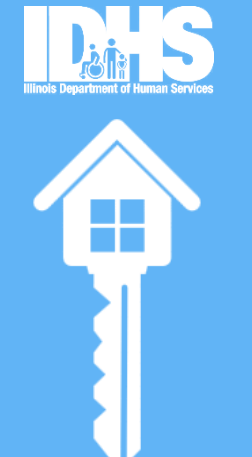

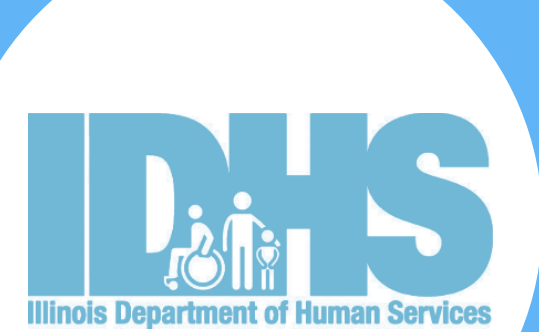

## **Frequently Asked Questions**

## **Frequently Asked Questions**

| Question                                                                                                    | Answer                                                                                                    |
|----------------------------------------------------------------------------------------------------|----------------------------------------------------------------------------------------------------|
| What happens if I forget my password<br>or need help with<br>the PAIR Module?                                          | Email Emphasys for PAIR Module challenges at: pair@emphasys-software.com                                                                 |
| What if I need a quick review of how to complete an application or need help with managing participants for my agency? | Check out <u>www.csh.org/ILSRN</u> or ask a<br>Waitlist Manager for<br>help.<br><u>srn@csh.org</u>                                       |
| How do I help people access a reasonable accommodation?                                                                | Request this of the property manager<br>either at the time of application or after.<br>Ask CSH for help if you would like<br>assistance. |

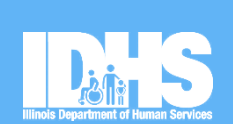

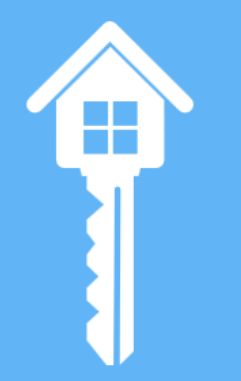

## Frequently Asked Questions

| Question                                                                  | Answer                                                                                                    |
|---------------------------------------------------------------------------|----------------------------------------------------------------------------------------------------|
| How do I know if the participant is entered correctly on the PAIR Module? | Within two business days you will see<br>their status change from pending to<br>Waiting: Approved                                                                       |
| What if the participant is not the first person referred to the unit?     | They may still have an opportunity to<br>apply and move in as others may drop<br>out of the process. If not, they will go<br>back on the waiting list for other offers. |
| If the household no longer needs housing, what do I do?                   | You can remove people from the PAIR<br>Module by changing their status from<br>Waiting: Approved to a Removed status<br>option.                                         |

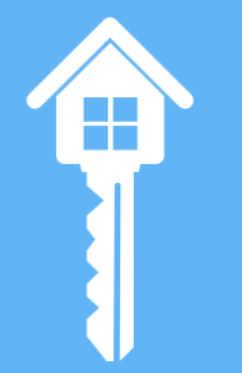

## **Admin Users**

#### **Illinois Department of Human Services (IDHS)**

• Jeri Bond, Waitlist Manager – <u>Jeri.Bond@Illinois.gov</u>

# Corporation for Supportive Housing (CSH) srn@csh.org

- Ronti Ghosh
- Stephanie Sideman
- Jessica Smith

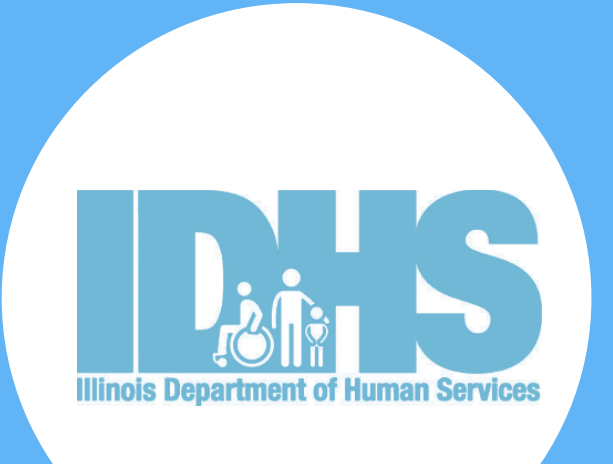

## **THANK YOU!**